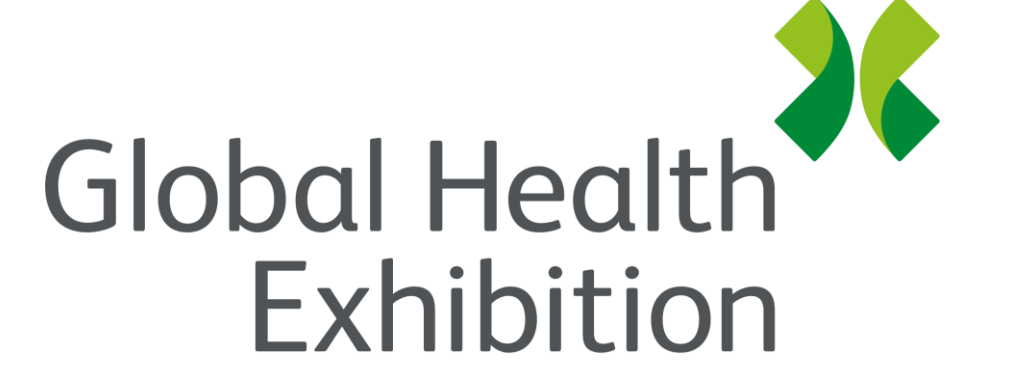

By Informa Markets

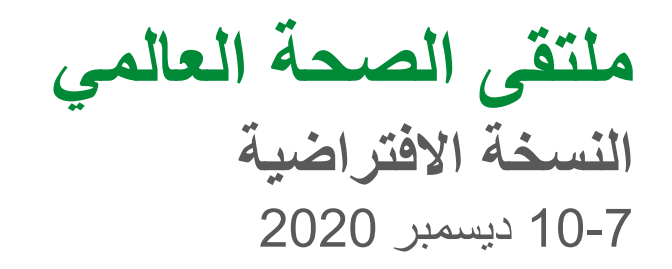

دليل إرشادي - كيفية

التواصل و عقد اجتماعات

globalhealthsaudi.com

### انضم إلى شبكات التواصل لمقابلة زملائك والتعرّف على الحاضرين الآخرين في ملتقى الصحة العالمي - النسخة الافتراضية!

### دليل إرشادي عن عقد اجتماعات مع الحاضرين

#### القسم 1: ابدأ الشبكة!

- انضم إلى جلسة التواصل صفحة 4
- إعدادات الميكروفون والكاميرا صفحة 5
  - التنقّل في الحدث صفحة 6
- مناقشات المائدة المستديرة بكاميرا الويب والميكروفون
   صفحة 9
  - الدردشة صفحة 10
  - الخروج من الحدث صفحة 11

#### القسم 2: نصائح لتجهيز جهازك

- اختبار النظام بنقرة واحدة صفحة 13
  - توافق المتصفّح صفحة 14
- نصائح للحصول على أفضل تجربة صفحة 15
- أدلة استكشاف الأخطاء وإصلاحها صفحة 16

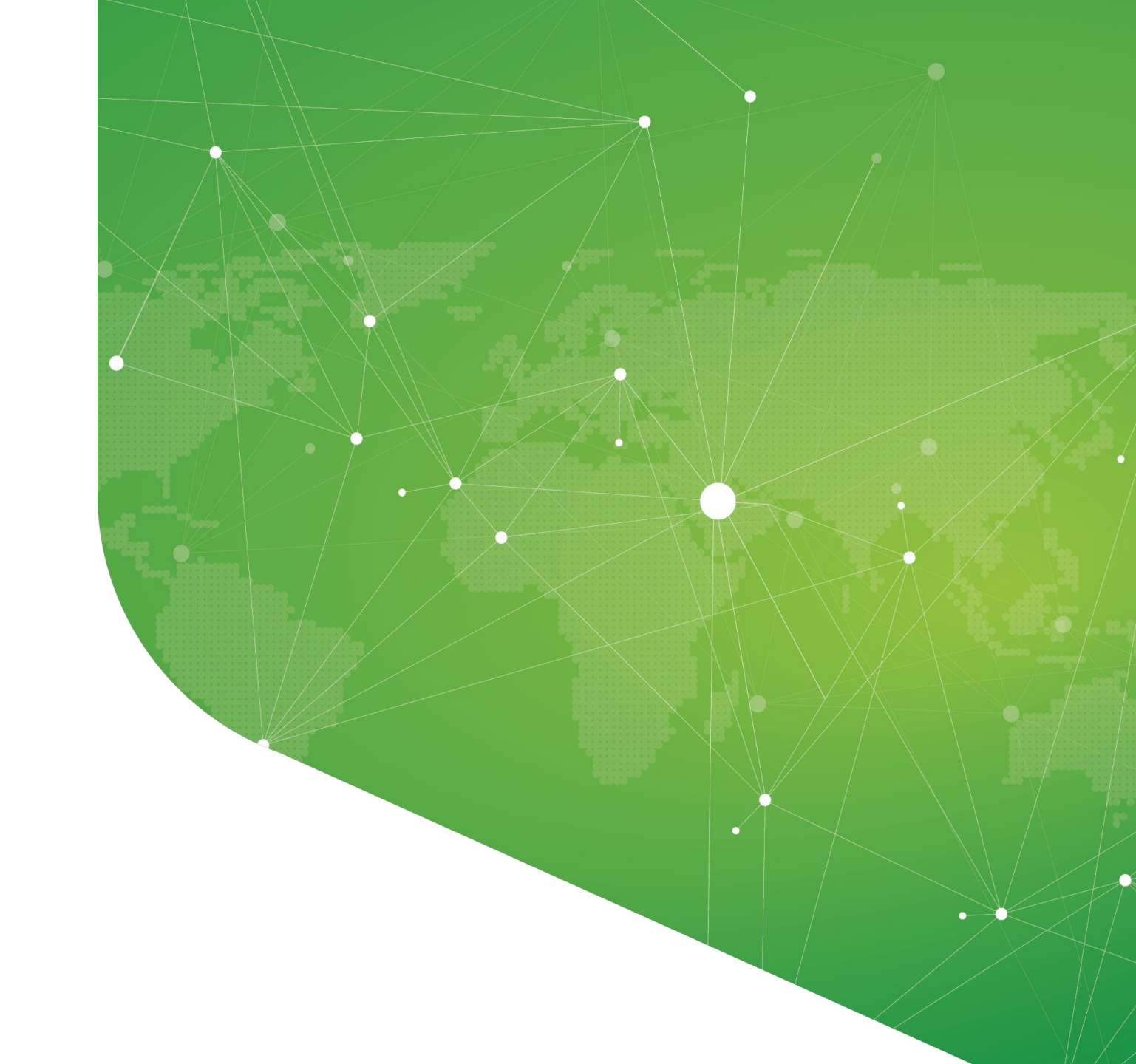

القسم 1: ابدأ التواصل!

انضم إلى جلسة شبكات الحضور على جدول الأعمال

الخطوة 1: حدد "جدول الأعمال" في الصفحة الرئيسية للحدث

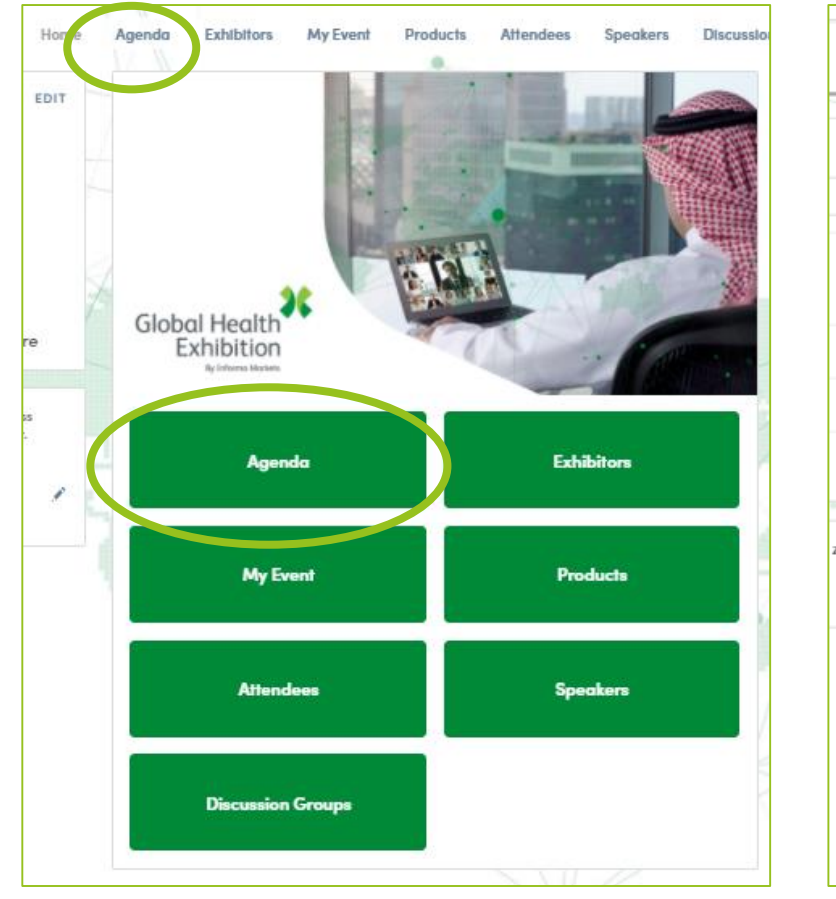

الخطوة 2: انقر فوق أي جلسة من جلسات "شبكات الحضور"

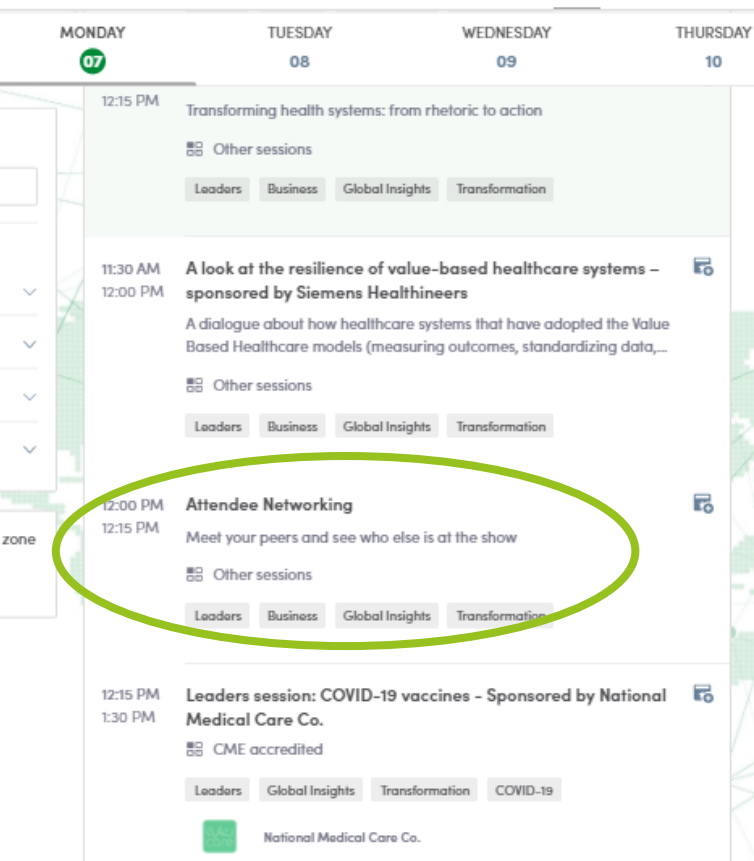

#### الخطوة 3: انقر فوق "غرفة شبكات الحضور"

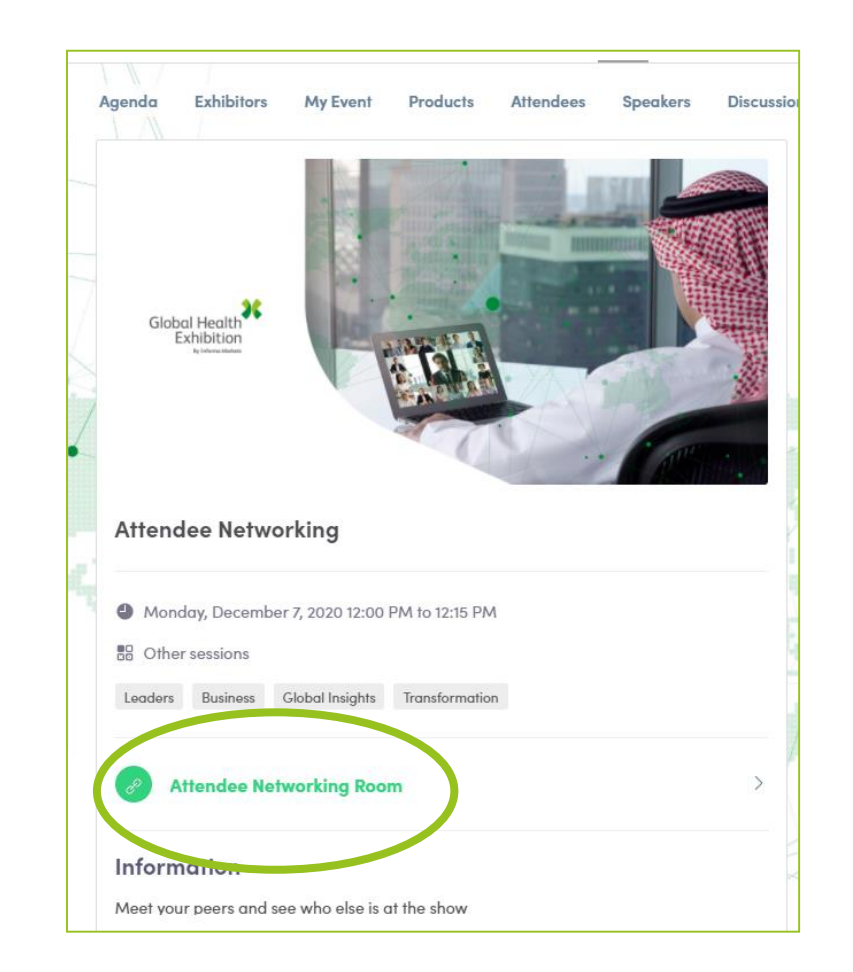

لتحقيق أقصى استفادة من تجربتك، اختر جلسات "شبكات الحضور" الأقرب إلى جلسة المؤتمر التي ترغب في حضور ها

### إعدادات الميكروفون والكاميرا

**تأكد من السماح للمتصفح بالوصول إلى الكاميرا والميكروفون للحصول على أقصى استفادة من تجربة الشبكات!** إذا واجهت أية مشكلات، اختبر الميكروفون والكاميرا من هنا: <u>https://geartest.remo.co</u>

| Speaker Default - Headset E  Test Audio Camera and Microphone not working2 |  |               |           |            |          |
|----------------------------------------------------------------------------|--|---------------|-----------|------------|----------|
|                                                                            |  | ن" في القائمة | _"ميكروفو | "کامیرا" و | . على زر |

... إذا واجهت مشاكل في الميكروفون-الكاميرا، انقر هنا أو قم بالوصول إلى أدلة استكشاف الأخطاء وإصلاحها هنا

# التنقّل في الحدث (1/3)

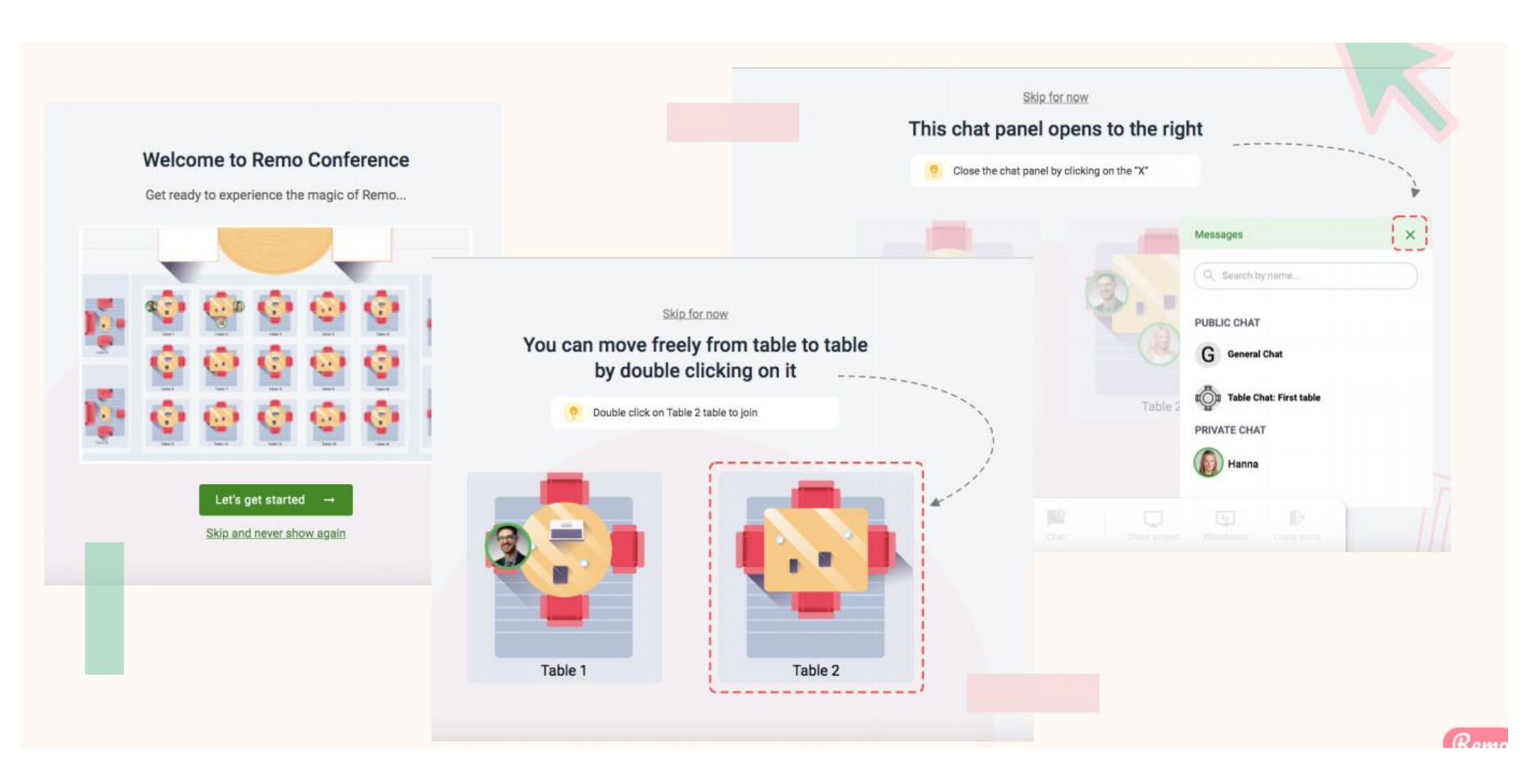

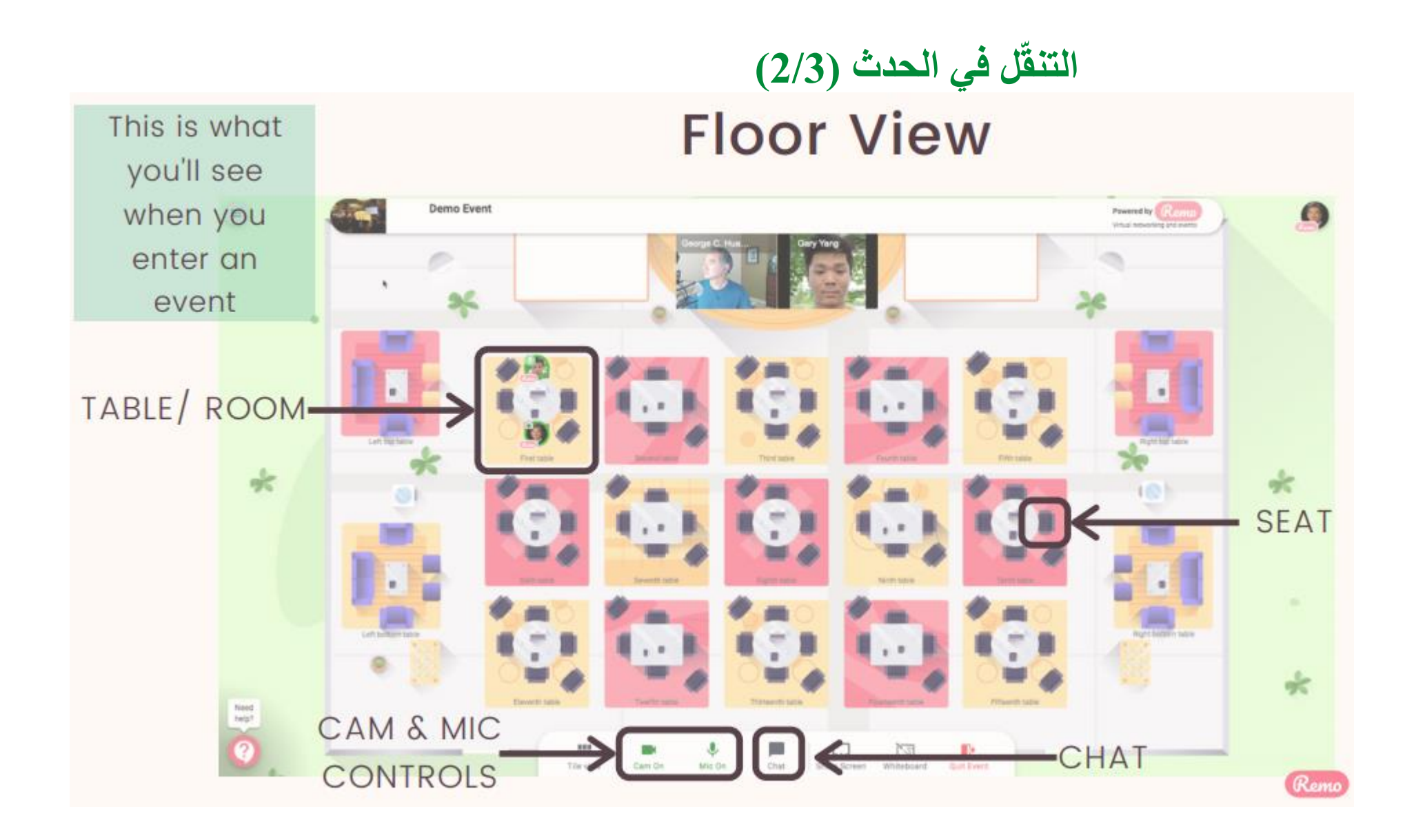

### التنقّل في الحدث (2/3)

ستنضم إلى الطاولة على أساس عشوائي ومع ذلك سيكون لك مطلق الحرية في التنقل كما يحلو لك. ببساطة انقر نقرًا مزدوجًا فوق الطاولة التي ترغب في الانضمام إليها. ولكن إذا حاولت الانضمام إلى طاولة مكتملة، فستتلقى رسالة مفادها بأن الطاولة مكتملة.

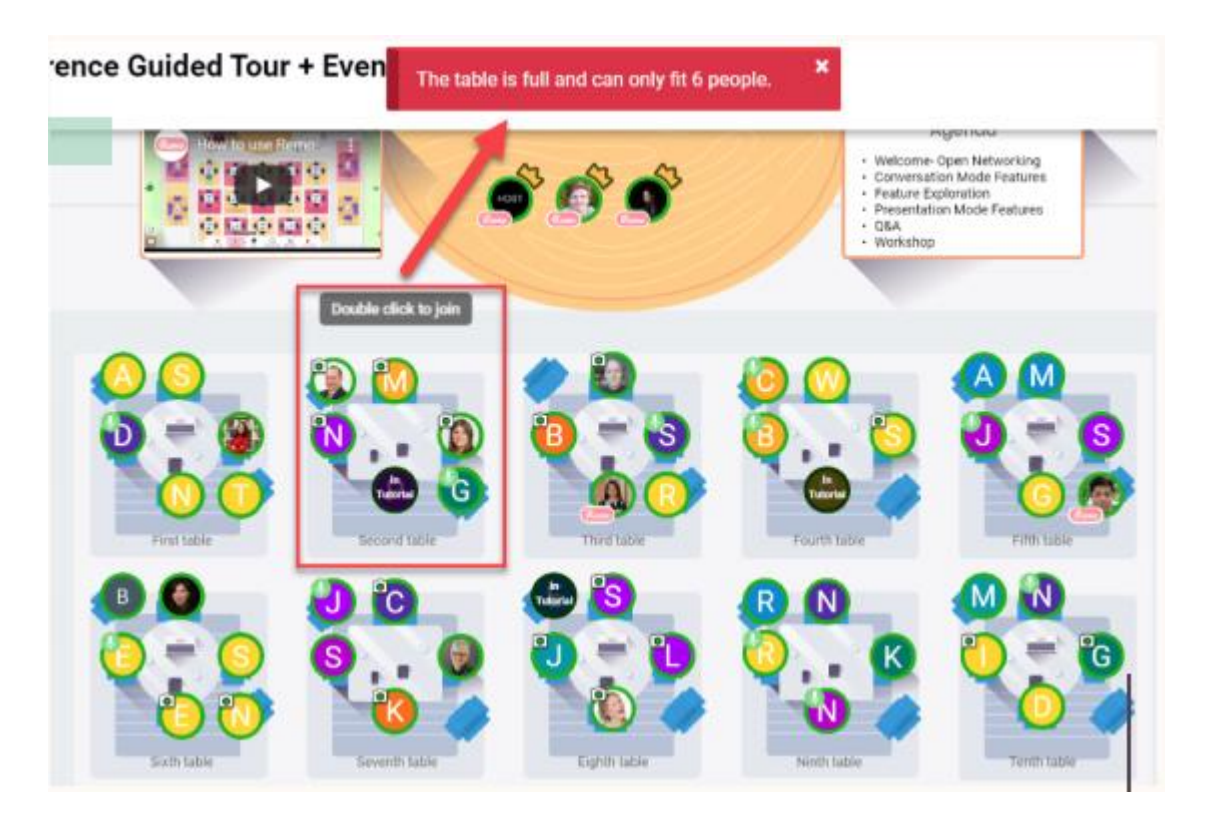

# مناقشات المائدة المستديرة مع كاميرا الويب والميكروفون نصائح: يمكنك تشغيل كاميرا الويب والميكروفون وأن تكون قادراً على التحدّث إلى الأشخاص الجالسين على نفس الطاولة.

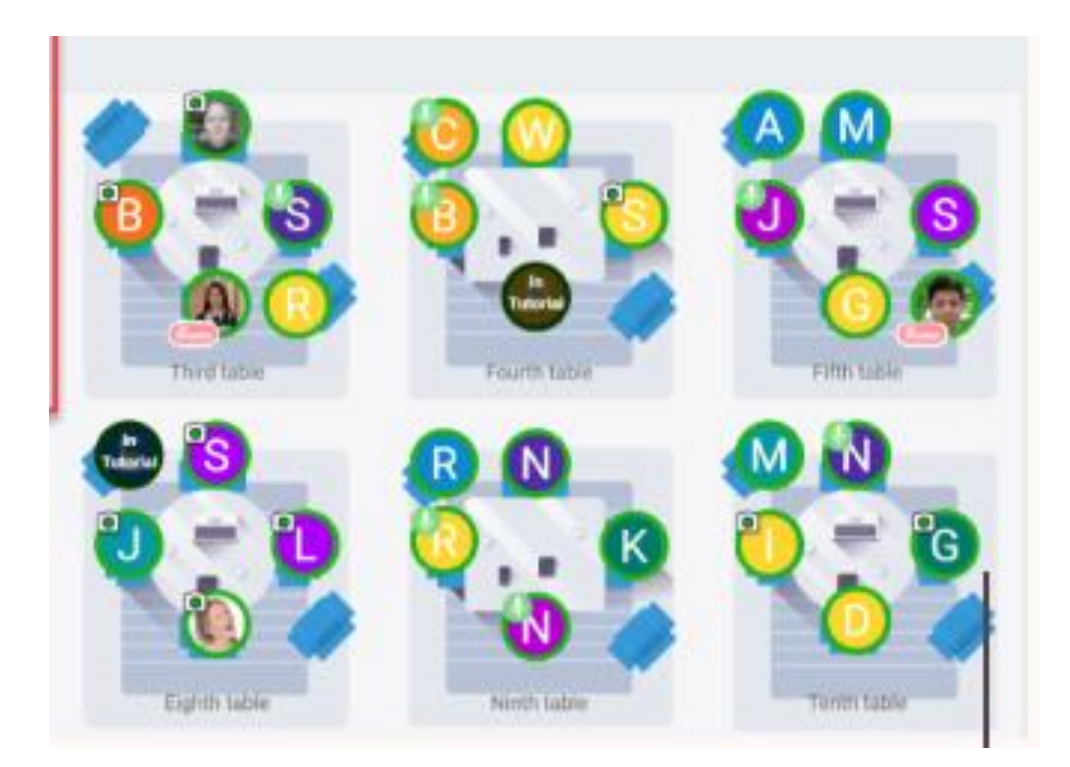

### الدردشة

During Remo events you can chat with others

× Messages Q Search by name... PUBLIC CHAT General Chat G Hello! Table Chat: COVID Challenges 1) PRIVATE CHAT Elaine Leung 2.8 Yuki Hayashi Elise Fee Ø

X

Cam Off

Chat

Step 1: Just click on the 'chat' button in the menu on the bottom of your screen Step 2: Select one of the 3 chat options:

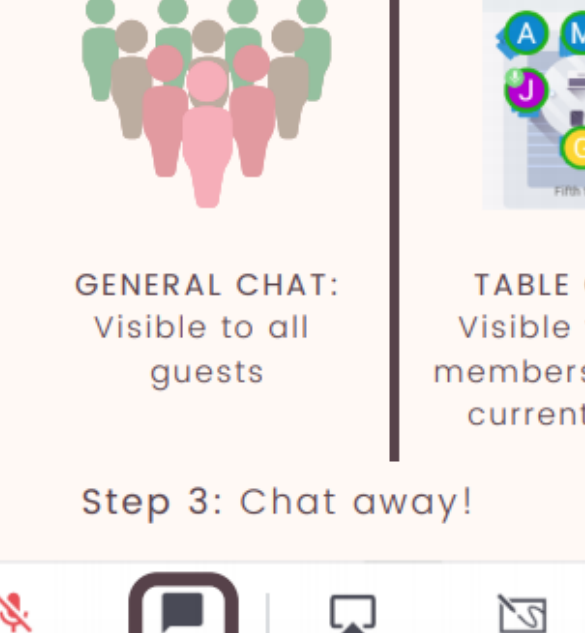

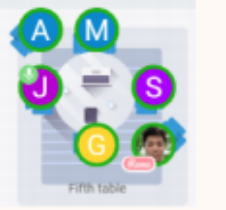

TABLE CHAT: Visible to only members in your current table

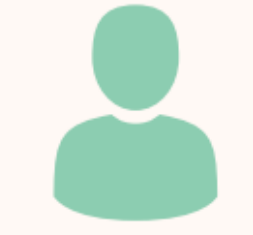

PRIVATE CHAT: Direct message to specific guests (You can search using the search bar)

 Mic Off
 Chat
 Share Screen
 Whiteboard
 Quit Event

Remo

### مغادرة الحدث

هل انتهى الحدث الخاص بك؟ نتمنى أنه نال إعجابكم!

لمغادرة الحدث، فقط انقر فوق "الخروج من الحدث" في شريط الأدوات السفلي.

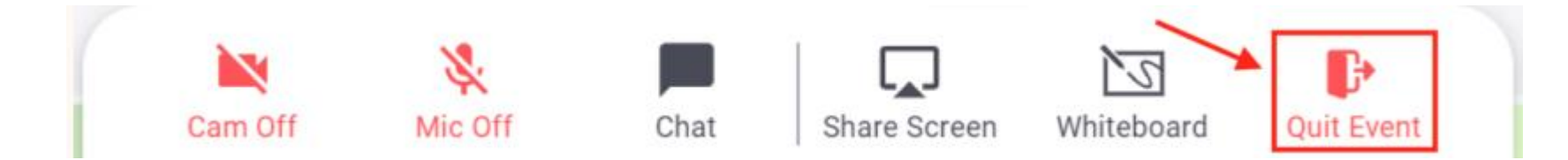

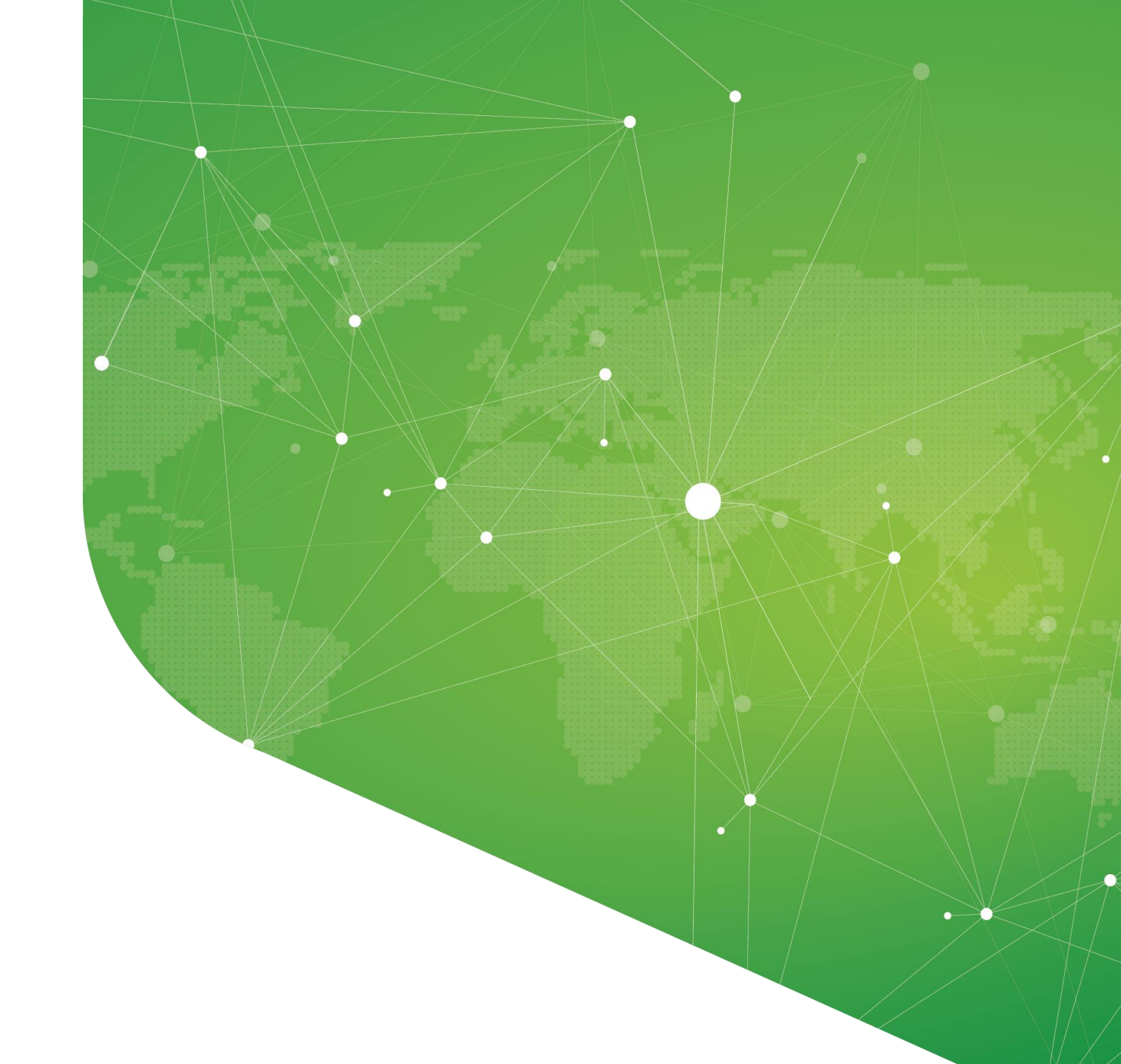

القسم 2: نصائح لتجهيز جهازك قبل الحدث

### اختبار النظام بنقرة واحدة

# https://geartest.remo.co/

اختبر الميكروفون والكاميرا ومكبرات الصوت والمتصفح والأجهزة واتصال الإنترنت على هذه الصفحة. فهذا أمرًا ضروريًا لضمان الحصول على تجربة حدث رائعة وممتعة.

برنامج التصفح

## تأكد من تحديث برنامج التصفح في جهازك إلى أحدث إصدار.

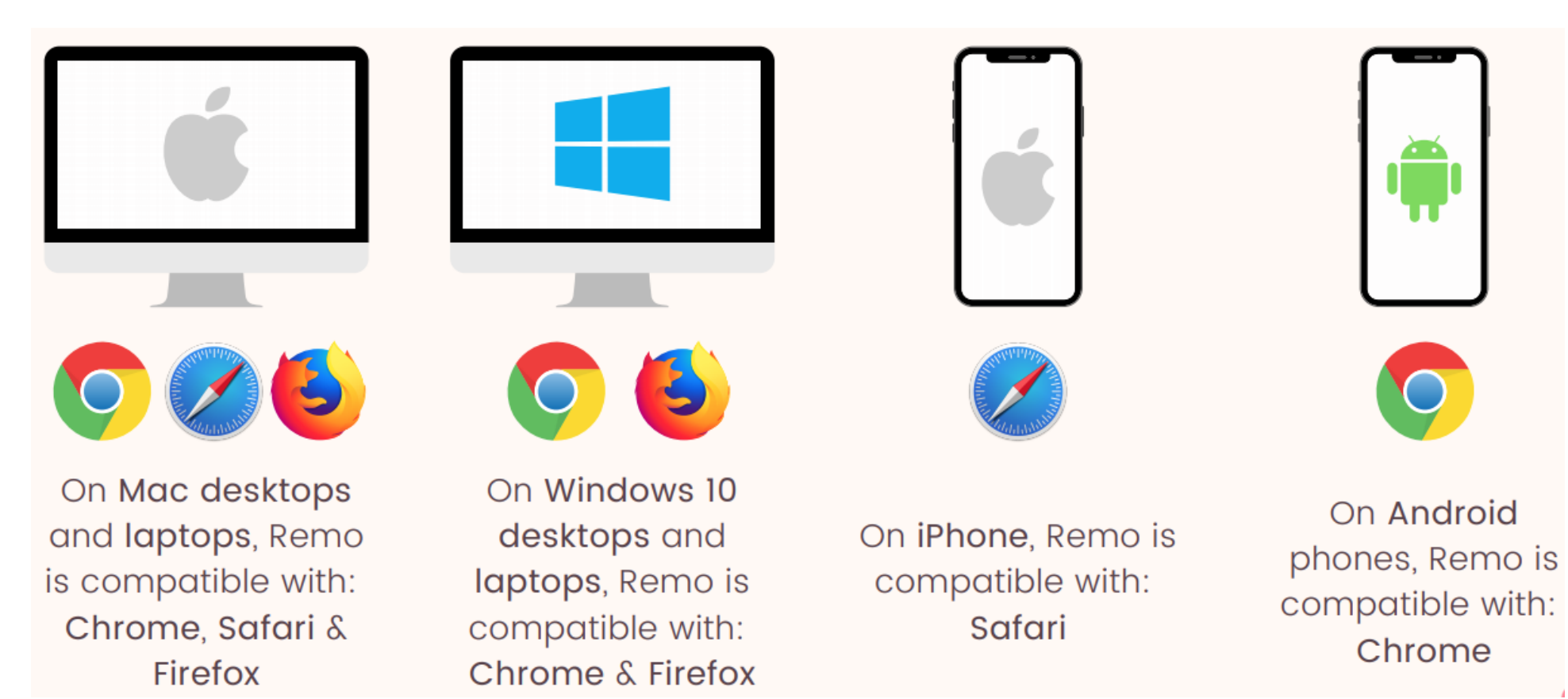

### نصائح للحصول على أفضل تجربة شبكات

أغلق كافة تطبيقات الفيديو الأخرى وكذلك البرامج الثقيلة (وخاصة في ويندوز 10)
 أغلق نافذات التصفح الأخرى
 أغلق نوافذ التبويب في نافذات التصفح
 أعلق نوافذ التبريب في نافذات التصفح
 أعلق بالإنترنت باستخدام اتصال سلكي (أسرع وأكثر ثباتًا من شبكة واي فاي)
 استخدم الكمبيوتر بدلًا من الهاتف الجوال كلما كان ذلك ممكنًا

### أدلة استكشاف الأخطاء وإصلاحها

إذا لم تعمل الكاميرا و/أو الميكروفون، فجرّب أدلة استكشاف الأخطاء وإصلاحها التالية:

<u>http://win10.Remo.Co</u> :10 ويندوز <u>http://mac.Remo.Co</u> <u>http://iphone.Remo.Co</u> <u>أي فون: http://android.Remo.Co</u>